## **REANUDACIÓN DE ESTUDIOS**

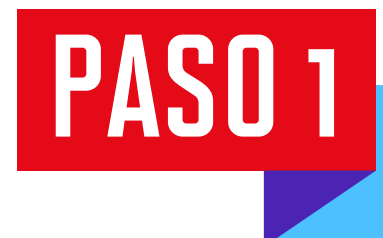

Ingresa a Mi UPC Web con tu usuario y contraseña. Selecciona la opción **Trámites > Listado de Trámites > Otros trámites > Reanudación de estudios**.

| SISTEMA DE TRÁMITES                  |                               |                                                                                                    |                                 | Nombres y Apellidos - U2024XXXXX                                                                                                    |  |  |
|--------------------------------------|-------------------------------|----------------------------------------------------------------------------------------------------|---------------------------------|----------------------------------------------------------------------------------------------------|--|--|
| +<br>T<br>R                          | ¿Qué Trámite deseas realizar? |                                                                                                    | Ingresa el nombre del trámite Q |                                                                                                    |  |  |
| A<br>M<br>I<br>T<br>E                | >                             | EMISIÓN DE DOCUMENTOS<br>Es el trámite que servirá a un determinado alumno para solicitar la<br>emisión de un grupo de documentos de constancias academicas. | >                               | JUSTIFICACIÓN DE INASISTENCIAS Y/O REPROGRAMACIÓN DE<br>EVALUACIONES<br>Si eres deportista puedes realizar aquí la justificació de inasistencias<br>y/o reprogramación de evaluaciones |  |  |
| S<br>B<br>A<br>N<br>D<br>E<br>J<br>A | >                             | PERMISOS DE MATRÍCULA<br>Permite realizar trámites acerca los Permisos de Matrícula de un<br>alumno                                                          | >                               | REANUDACIÓN DE ESTUDIOS<br>Este trámite es para que el alumno reanude sus estudios                                                                                                    |  |  |
|                                      | >                             | <u>RECUPERACIÓN / SUBSANACIÓN DE EVALUACIONES</u><br>Permite realizar solicitudes de recuperación de evaluaciones y<br>subsanación de evaluaciones           | >                               | <u>RESERVA DE MATRÍCULA</u><br>Si no podrás estudiar en el próximo semestre, conoce los pasos a<br>seguir y revisa las fechas del trámite.                                             |  |  |
|                                      | ~                             | <u>RETIROS ACADÉMICOS</u><br>Permite realizar solicitudes de retiro de asianatura, módulo o ciclo.                                                           | X                               | TRASLADO DE CAMPUS                                                                                                    |  |  |

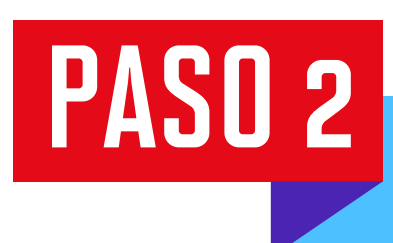

Selecciona **"Solicitud de reanudación de estudios"** y da clic en **"Iniciar trámite"**.

|  | SISTEMA DE TRÁMITES                                          | Nombres y Apellidos - U2024XXXXX                                      |                            |  |
|--|--------------------------------------------------------------|-----------------------------------------------------------------------|----------------------------|--|
|  | TRÁMITES / LISTADO DE TRÁMITES /<br>REANUDACIÓN DE ESTUDIOS  |                                                                       |                            |  |
|  | Accesos Rápidos                                              | SOLICITUD DE REANUDACIÓN DE ESTUDIOS<br>Tiempo máx de atención: 1 día | Ver modelo Iniciar trámite |  |
|  | <ul><li>Calendario de Estudios</li><li>Explora UPC</li></ul> |                                                                       |                            |  |
|  | S Contacto UPC                                               |                                                                       |                            |  |

## PASO 3

Se mostrará el reglamento y aspectos que debes considerar para que tu solicitud proceda. Acepta los términos y condiciones y da clic en **"Siguiente"**.

|   | SISTEMA DE TRÁMITES                                                                                         | Nombres y Apellidos - U2024XXXXX                                                                                                    |  |  |
|---|----------------------------------------------------------------------------------------------------|----------------------------------------------------------------------------------------------------|--|--|
| ŵ | TRÁMITES / LISTADO DE TRÁMITES /                                                                            |                                                                                                    |  |  |
|   | REANUDACIÓN DE ESTUDIOS                                                                                     | REGLAMENTO REANUDACIÓN DE ESTUDIOS                                                                                                    |  |  |
|   | INFORMACIÓN DEL ALUMINOPeriodo:202425Programa:UFC_INDC_SPT-Ingenieria OMIAlumno:202315742Teléfono:999877751 | El tràmite de reanudación de estudios está sujeto a los reglamentos de UPC:<br>Pregrado<br>https://sica.upc.edu.pe/categoria/normalizacion/sica-reg-05-reglamento-de-estudios-de-oregrado<br>EPE<br>https://sica.upc.edu.pe/categoria/normalizacion/sica-reg-18-reglamento-de-estudios-pregrado-epe |  |  |
|   |                                                                                                    | Aceptas los términos y condiciones del reglamento?                                                                                                    |  |  |

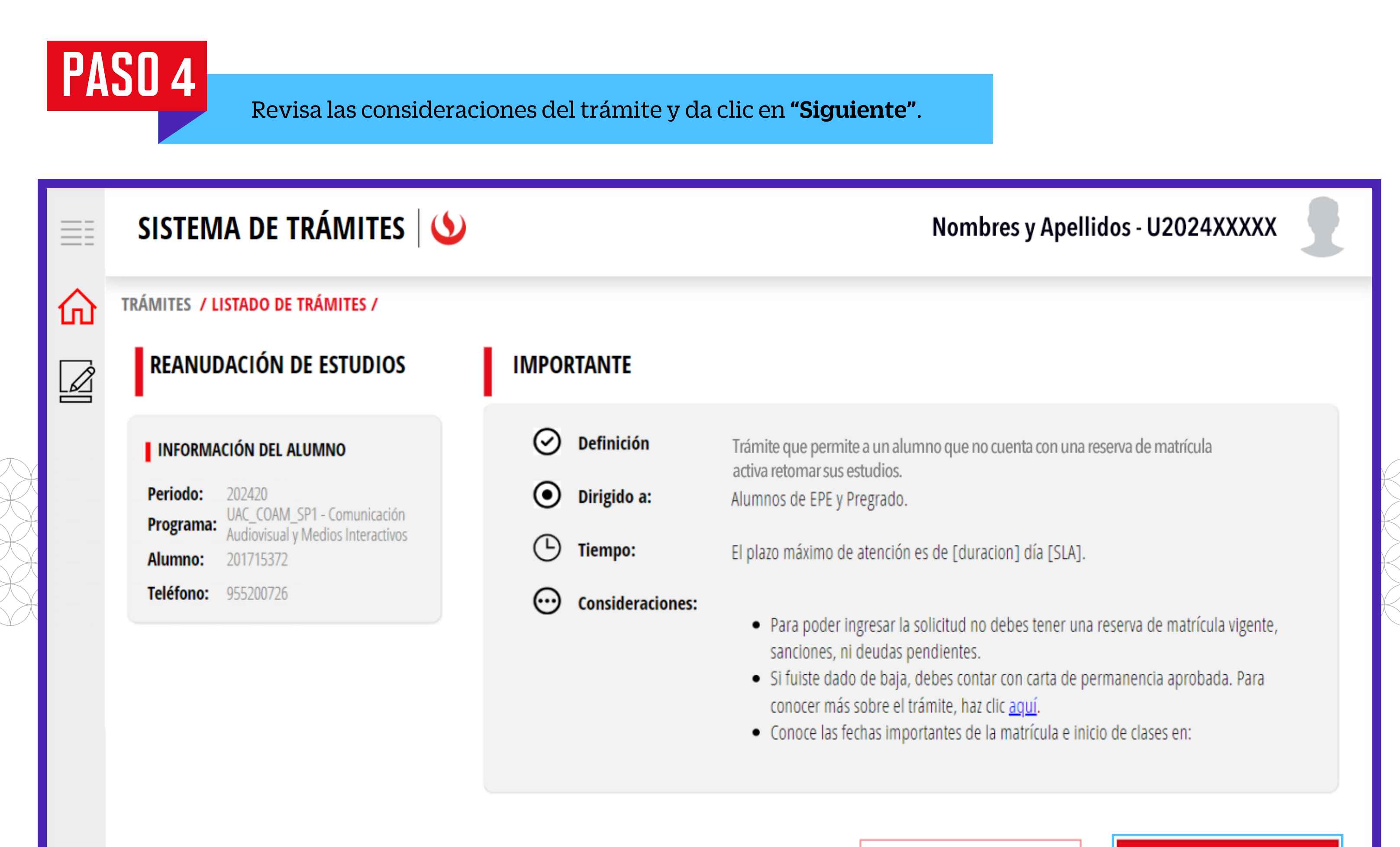

ATRÁS

SIGUIENTE

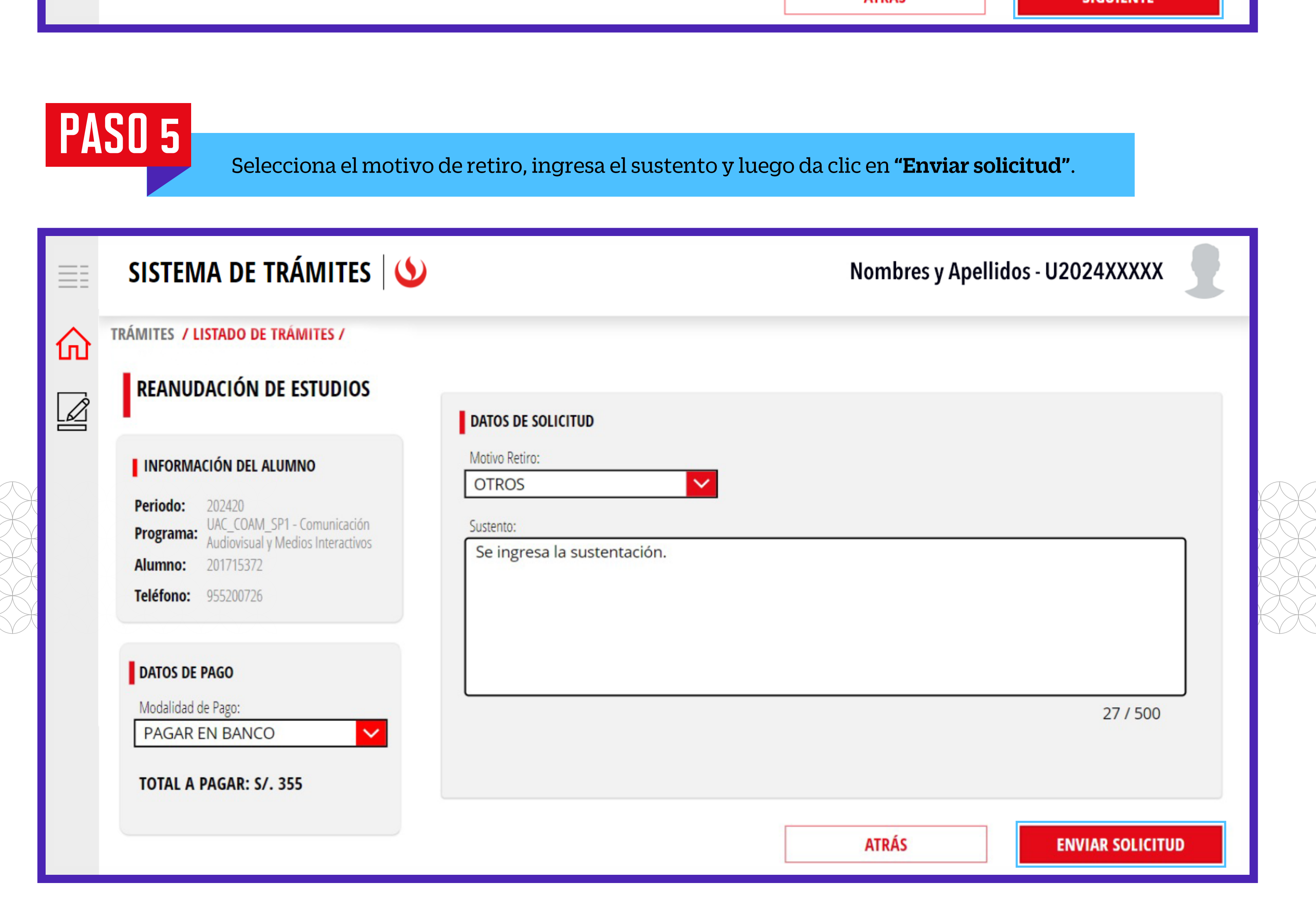

## PASO 6

Elige la opción **"Registrar solicitud"** para continuar.

|   | SISTEMA DE TRÁMITES                                                                                     | Nombres y Apellidos - U2024XXXXX                                         |
|---|----------------------------------------------------------------------------------------------------|--------------------------------------------------------------------------|
| ഹ | TRÁMITES / LISTADO DE TRÁMITES /                                                                        |                                                                          |
|   | REANUDACIÓN DE ESTUDIOS                                                                                 |                                                                          |
|   | INFORMACIÓN DEL ALUMNO                                                                                  | DATOS DE SOLICITUD                                                       |
|   | Periodo:202420Programa:UAC_COAM_SP1 - Comunicación<br>Audiovisual y Medios InteractivosAlumno:201715372 | Al hacer clic en "registrar solicitud" acepta con el proceso de registro |
|   | Teléfono: 955200726                                                                                     | CANCELAR REGISTRAR SOLICITUD                                             |
|   | DATOS DE PAGO                                                                                           |                                                                          |
|   | Modalidad de Pago:                                                                                      |                                                                          |
|   | PAGAR EN BANCO                                                                                          | 27 / 500                                                                 |
|   | TOTAL A PAGAR: S/. 355                                                                                  |                                                                          |

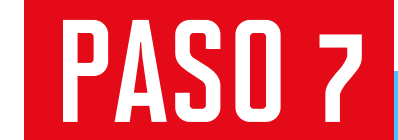

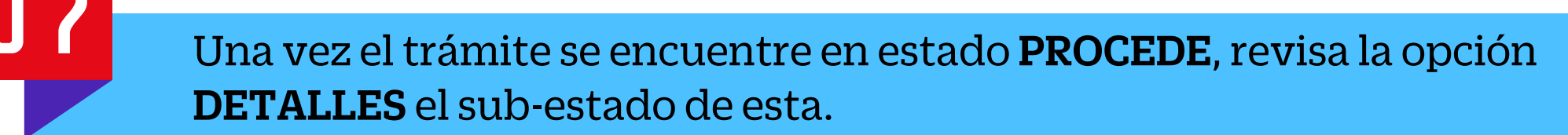

Si se encuentra en PRIMERA CUOTA PENDIENTE DE PAGO, significa que tu primera boleta ya fue emitida y puedes realizar el pago.

| SISTEMA DE TRÁMITES 🔌                |                             |                                      |                         |                                                          |                               |
|--------------------------------------|-----------------------------|--------------------------------------|-------------------------|----------------------------------------------------------|-------------------------------|
| +<br>T<br>R<br>A<br>M                | Información Alumn           | 0                                    | Periodo : 202401        | Programa : Comunicación Audiovisu<br>Medios Interactivos | aly Codigo: U2024XXXXX        |
|                                      | Interfaz de Filtros         | Estado                               | ~                       | Descripción Trámite                                      |                               |
|                                      | Nro Solicitud               | Descripción Trámite                  | Inicio de Atención      | Tiempo Máximo                                            | Estado Detalles               |
| T<br>E<br>s                          | N°1079                      | SOLICITUD DE REANUDACIÓN DE ESTUDIOS | 26/11/2024              | 1 días                                                   | PENDIENTE DE PAGO             |
|                                      | SISTEMA DE TRA              | ÁMITES 🛛 🌢                           |                         | Nombres y Apelli                                         | idos - U2024XXXXX             |
| Ð                                    | Información Alumn           | 0                                    | <b>Periodo :</b> 202402 | Programa : Administración y Marketi                      | ng <b>Codigo :</b> U20171B315 |
| D                                    | ETALLE DE LA REANUDA        | ACIÓN                                |                         |                                                          | ×                             |
| Ň                                    | PERIODO DE REGISTRO :       | 202420                               | SUB ESTADO :            | PRIMERA CUOTA PENDIENTE DE PAG                           | 0                             |
|                                      |                             |                                      | SUSTENTO :              | A solicitud del alumno.                                  |                               |
| D                                    | ATOS DE PAGO                |                                      |                         |                                                          |                               |
|                                      | MODALIDAD DE PAGO :         | PAGAR EN BANCO                       |                         |                                                          |                               |
| l≪<br>E                              | TOTAL A PAGAR :<br>ESTADO : | S7. 355<br>PAGADO                    |                         |                                                          |                               |
| AN                                   |                             |                                      |                         |                                                          |                               |
| D<br>E                               |                             |                                      |                         |                                                          |                               |
| J                                    |                             |                                      |                         |                                                          |                               |
| cic                                  |                             |                                      |                         | NombrocyAno                                              |                               |
| 212                                  |                             |                                      |                         | Nombres y Ape                                            |                               |
| Ð                                    | Información Alumno          | D                                    | Periodo: 202402         | Programa : Administración y Marketin                     | ng Codigo: U2024XXXXX         |
| T<br>R<br>A<br>M<br>I<br>T<br>E<br>S | Interfaz de Filtros         | Estado                               | ~                       | Descripción Trámite                                      |                               |
|                                      | Nro Solicitud               | Descripción Trámite                  | Inicio de Atención      | Tiempo Máximo                                            | Estado Detalles               |
|                                      | N°898                       | SOLICITUD DE REANUDACIÓN DE ESTUDIOS | 31/10/2024              | 1 días                                                   | PROCEDE                       |